# การเพิ่มบัญชีต่างธนาคารงองตนเอง ผ่าน MM

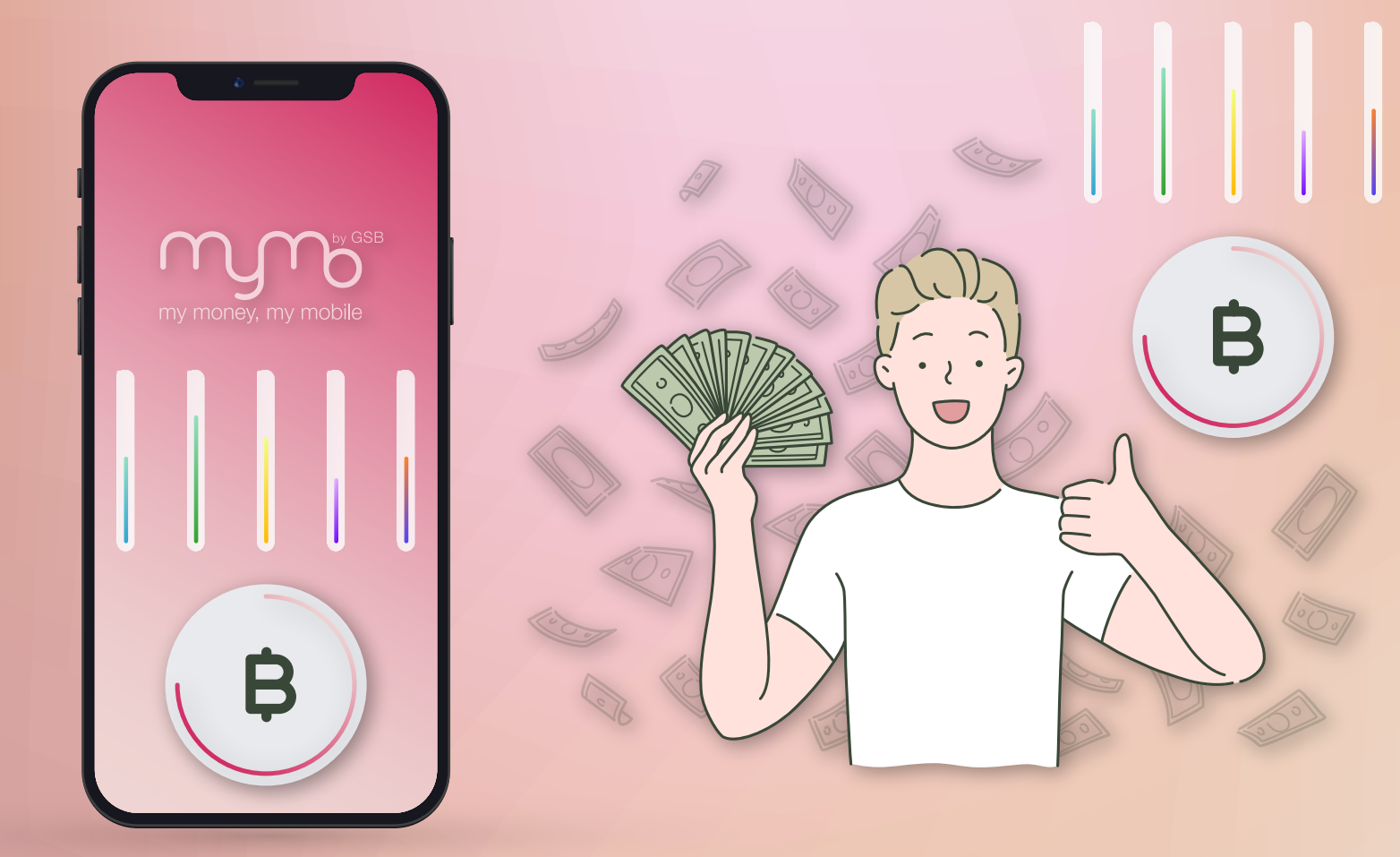

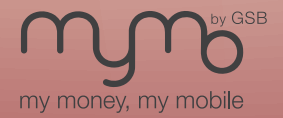

www.mymobygsb.com

การเพิ่มบัญชีต่างธนาคาร เป็นการอำนวยความสะควกในกรณีที่ลูกค้าต้องการเพิ่มวงเงินการทำธุรกรรม โดยลูกค้าจะต้องยืนยันบัญชีต่างธนาคารของตนเอง ด้วยการโอนเงินจากบัญชีต่างธนาคารที่ต้องการเพิ่ม เข้ามายังบัญชีหลัก (Main Account) บน MyMo ขั้นต่ำ 1 บาท เพื่อยืนยันบัญชีต่างธนาคารที่ตนเอง เป็นเจ้าของบัญชี ซึ่งชื่อบัญชีจะต้องถูกต้องตรงกัน

### **งั้นตอนการเพิ่มบัญชีต่างธนาคารงองตนเอง**

ເพิ່ມບັญชี

ทำได้ 2 วิธี คือ

 $\mathbf{0}\mathbf{1}$ 

กรอกเลงบัญชีต่างธนาคาร
งองตนเอง

2. เลือกบัญชีต่างธนาคาร
งองตนเองจากรายการโปรด

02 ยืนยันบัญชี ต่างธนาคาร

โดยการโอนเงินจากบัญชี ต่างธนาคารมาที่บัญชีหลัก บน MyMo ขั้นต่ำ 1 บาท

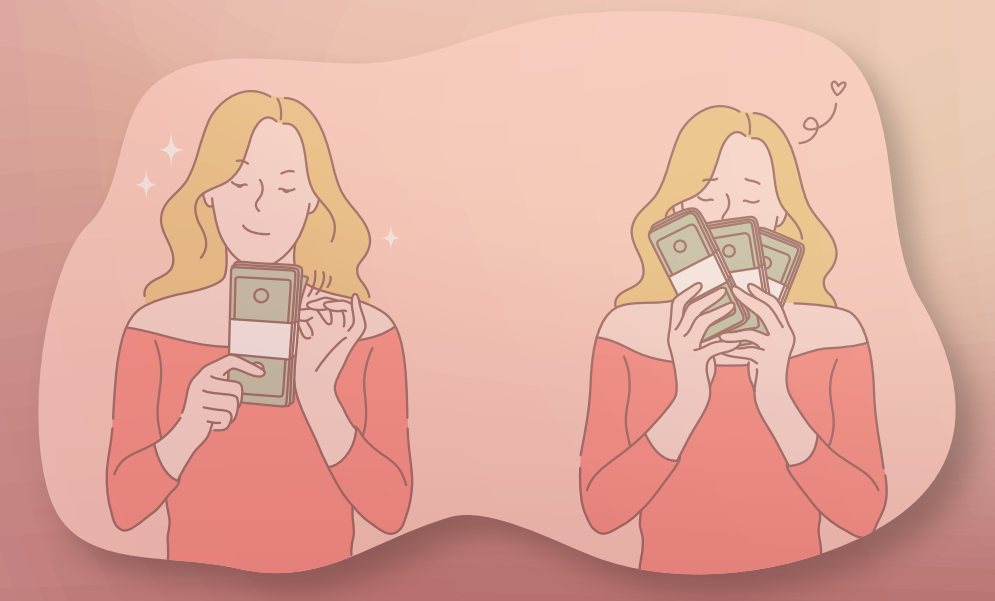

### **้งั้นตอนการเพิ่มบัญชีต่างธนาคารงองตนเอง**

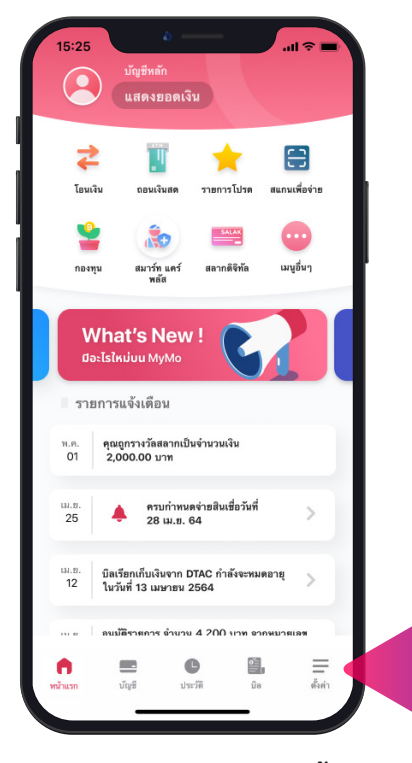

เข้าสู่ระบบ MyMo เลือกแถบ "ตั้งค่า"

| 4:12-7                | ul 🗢 🚳 |
|-----------------------|--------|
| การทำธุรกรรม          |        |
| GSB พร้อมเพย์         | >      |
| เดือนเพื่อจ่าย        | >      |
| รายการโอนเงินล่วงหน้า | >      |
| วงเงินทำรายการรายวัน  | >      |
| บัญชีต่างธนาคารของฉัน | >      |
| ความปลอดภัย           |        |
| แสดงบัญชีบน MyMo      | >      |
| เปลี่ยนรหัสผ่าน       | >      |
| เปิดใช้ Face ID       |        |
| การตั้งค่า            |        |
|                       |        |

กดเลือก "บัญชีต่างธนาคารงองฉัน"

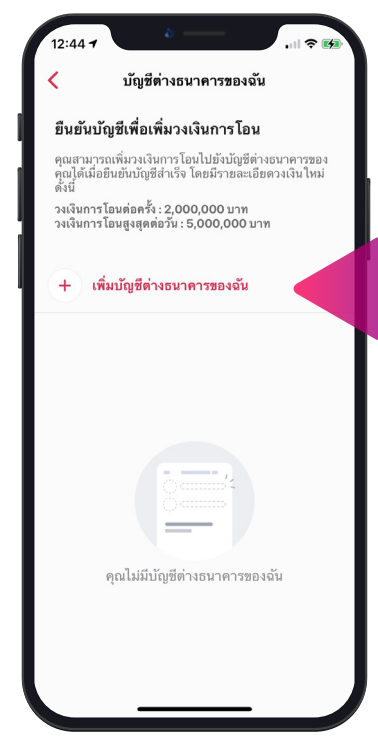

กดเลือกวิธีการเพิ่มบัญชี ต่างธนาคารงองตนเอง

## วิธีที่ 1 : เพิ่มจากผู้ติดต่อโปรด

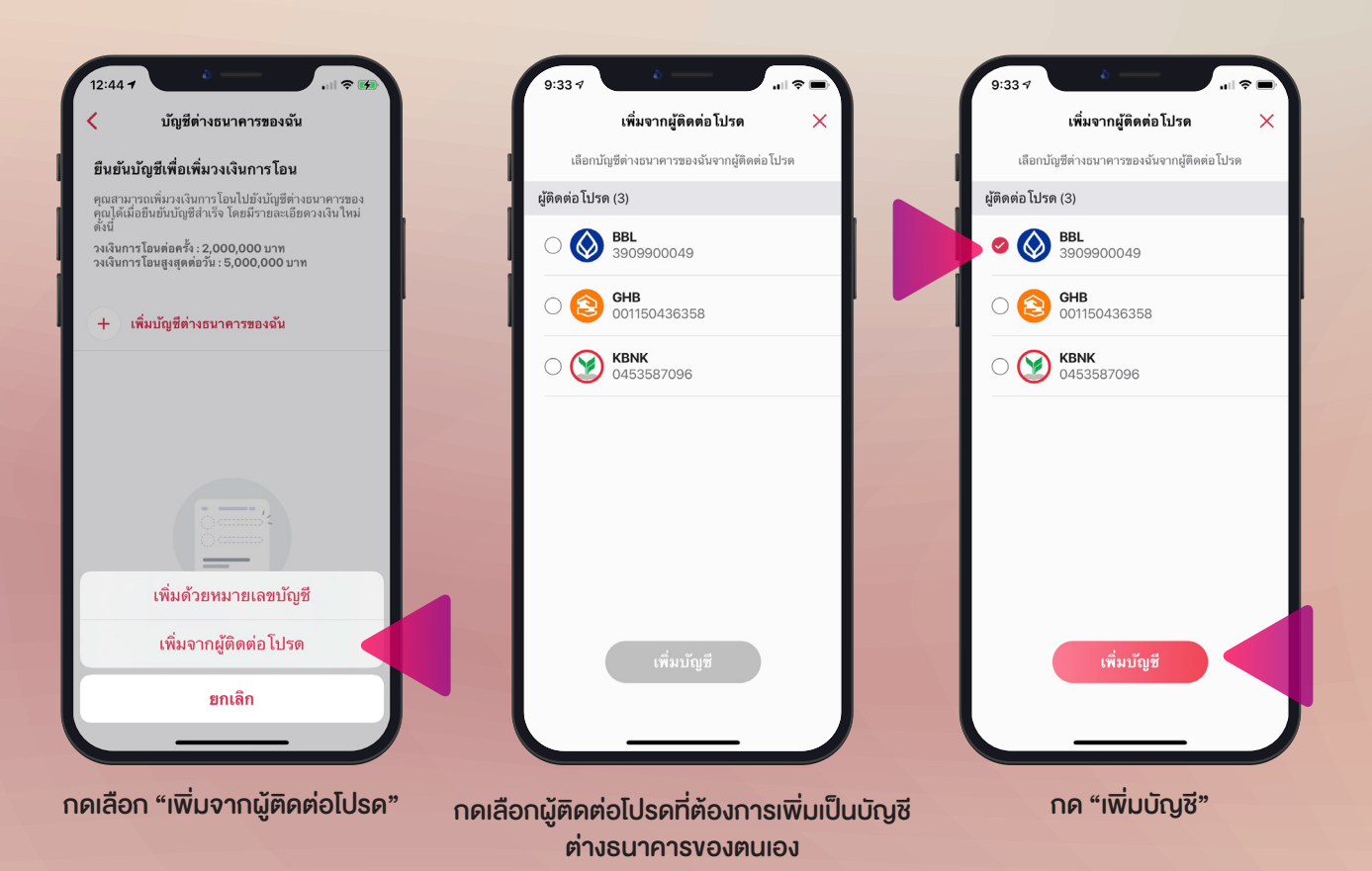

### ้งั้นตอนการเพิ่มบัญชีต่างธนาคารงองตนเอง

## วิธีที่ 2 : เพิ่มด้วยหมายเลงบัญชี

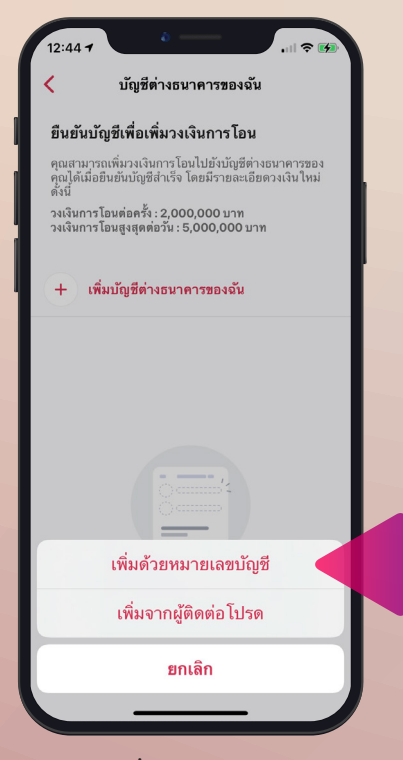

กดเลือก "เพิ่มด้วยหมายเลงบัญชี"

| 12:16 🕫                | ۵                       |   |
|------------------------|-------------------------|---|
|                        | เลือกบัญชี              | × |
| 🔕 ธนาคารกรุ            | รุงเทพ                  |   |
| 💓 ธนาคารกลี            | สักรไทย                 |   |
| 🍪 ธนาคารกรุ            | งไทย                    |   |
| 地 ธนาคารทห             | ารไทยธนชาต              |   |
| 🙆 ธนาคารไท             | อพาณิชย์                |   |
| ธนาคารแล               | เตนดาร์ดชาร์เตอร์ (ไทย) |   |
| ┣ ธนาคารซีไ            | อเอ็มบีไทย              |   |
| <b>₩</b> ∪OB ธนาคารยูโ | โอบี                    |   |
| 🛞 ธนาคารกรุ            | ุงศรีอยุธยา             |   |
| LH ธนาคารแล            | านด์แอนด์เฮาส์          |   |
| 🙆 ธนาคารเกี            | ยรดินาคินภัทร           |   |
| cîtî ธนาคารซิตี        | โแบงก์                  |   |
| <b>O</b> ธนาคารทิล     | าโก้                    |   |
|                        |                         |   |

กดเลือกธนาคารที่ต้องการเพิ่มเป็น บัญชีต่างธนาคารงองตนเอง

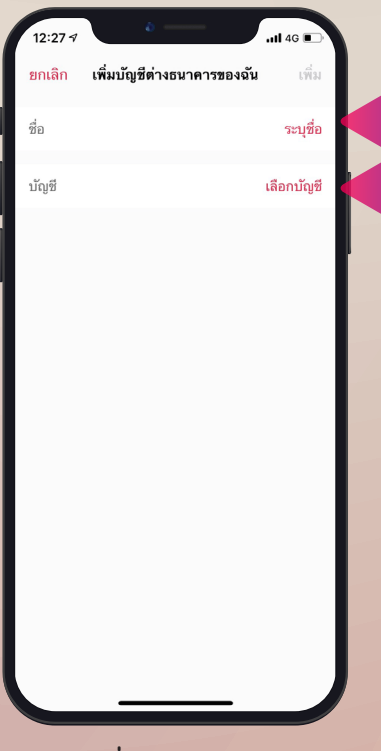

ึกด "ระบุชื่อ" และ "เลือกบัญชี" เพื่อเพิ่มข้อมูลบัญชีต่างธนาคาร ของตนเอง

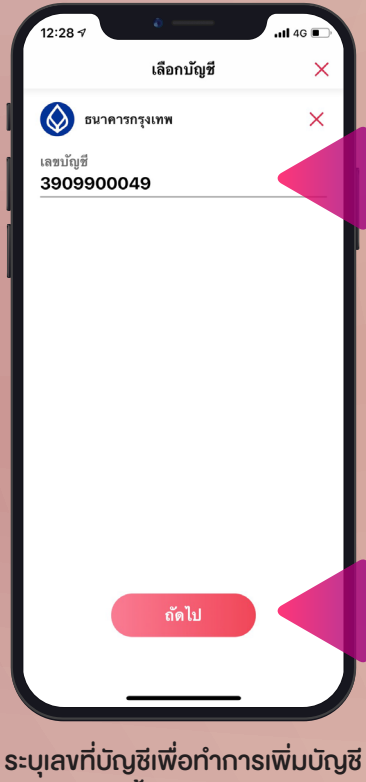

บุเลงกบญชเพอกาการเพมบเ จากนั้น กด "ถัดไป"

# **่งั้นตอนการเพิ่มบัญชีต่างธนาคารงองตนเอง**

| 6:14 <i>⊲</i><br>ยกเลิก เพิ่มบัญชีต่างธ                                                                               | มI จิ<br>ธนาคารของฉัน เพิ่ม                                                                                         | 6:14 7I <> ■                                                                                                    | 12:28 /II 40 ∎<br>✓ บัญชีต่างธนาคารของฉัน                                                                        |
|----------------------------------------------------------------------------------------------------|----------------------------------------------------------------------------------------------------|----------------------------------------------------------------------------------------------------|----------------------------------------------------------------------------------------------------|
| ชื่อ                                                                                                    | My BBL                                                                                                    | <b>ยืนยันบัญชีเพื่อเพิ่มวงเงินการโอน</b><br>คุณสามารถเพิ่มวงเงินการโอนไปอังบัญชีต่างอนาคารของ                                                        | <b>ยืนยันบัญชีเพื่อเพิ่มวงเงินการโอน</b><br>คุณสนุมารถเห็มวงเงินการโอนไปยังบัญชีต่างธนาคารของ                    |
| บัญชี                                                                                                    | 3909900049<br>ธนาคารกรุงเทพ                                                                                         | คุณได้เมื่อยิมขันบัญชีสำเร็จ โดยมีรายละเอียดวงเงินไหม่<br>ดังนี้<br>วงเงินการโอมต่อครั้ง : 2,000,000 บาท<br>วงเงินการโอมซูงชุดต่อวัม : 5,000,000 บาท | คุณ เพื่อวับวงเงินเพิ่มดังนี้<br>วงเงินต่อครั้ง : 500,000 บาท<br>วงเงินต่อวัน : 2,000,000 บาท เป็น 5,000,000 บาท |
| วิธีการยี                                                                                                    | นยันบัญชี                                                                                                    | + เพิ่มบัญชีด่างธนาคารของจัน                                                                                                    | + เพิ่มบัญชีด่างธนาดารของฉัน                                                                                     |
| โอนเงินขึ้นด่ำ 1บาทจาก<br>ฮื่นขันมาที่ บัญชีพลัก<br>0200xxxx0<br>โดยชื่อบัญชีอนาคารอื่นขอ<br>ดรงกับชื่อที่ทำการลงทะเม | าบัญชีธนาคารที่ต้องการ<br>มน MyMo เลขที่บัญชี<br>2009 ของคุณ<br>องคุณต้องมีอื่อและนามสกุล<br>ป้อนไว้กับธนาคารออมสิน | Wy BBL<br>39099000<br>เพิ่มบัญชีนี้เป็นบัญชีค่างธนาคารของคุณ<br>เรียบร้อยแล้ว กรุณายืบยันบัญชีเพื่อเพิ่ม<br>วงเงินการไอน                             | 3909900049 รอการมีนอัน                                                                                           |
| <b>หมายเหตุ :</b><br>บัญชีที่มีสถานะ "รอการยืนย่<br>สอบประมาณ 1 วันหลังจากง                                           | มัน" จะไข้ระยะเวลาตรวจ<br>ทำการโอนเงินเข้าบัญชีหลัก                                                                 |                                                                                                    |                                                                                                    |
|                                                                                                    |                                                                                                    |                                                                                                    |                                                                                                    |
| กดเลือก "เพิ่ม'<br>ต่างธนาคา                                                                                          | " ເพื่อเพิ่มบัญชี<br>รงองตนเอง                                                                                      | ระบบแจ้งผลการเพิ่มบัญชีสำเร็จ                                                                                                    | ระบบแสดงบัญชีต่างธนาคารที่เพิ่ม<br>มีสถานะบัญชี "รอการยืนยัน"                                                    |

ต่างธนาคารงองตนเอง

## **่งั้นตอนการยืนยันบัญชีต่างธนาคารงองตนเอง**

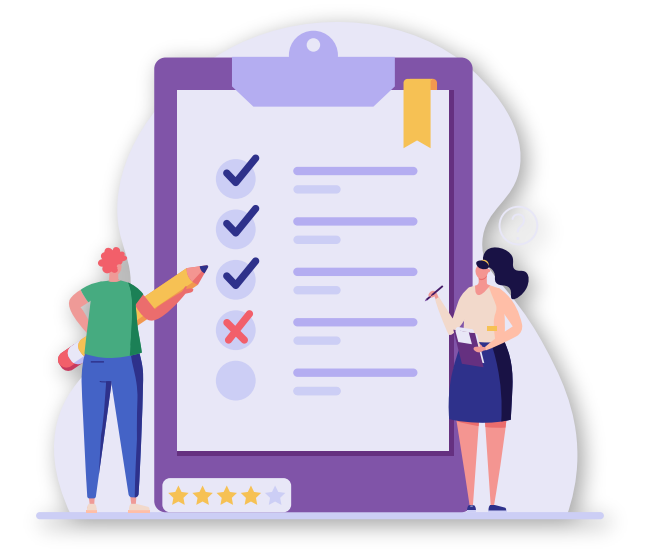

ลูกค้าจะต้องยืนยันบัญชีต่างธนาคารของตนเอง ด้วยการโอนเงินจากบัญชีต่างธนาคารที่ต้องการเพิ่ม เข้ามายังบัญชีหลัก (Main Account) บน MyMo ขั้นต่ำ 1 บาท เพื่อตรวจสอบความถูกต้องของบัญชี

### การแจ้งผลการตรวจสอบ ยืนยันบัญชีต่างธนาคารงองตนเอง

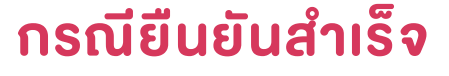

8:08

+

บัญชีต่างธนาคารของฉัน

ยืนย**ันบัญชีเพื่อเพิ่มวงเงินการโอน** คุณสามารถเพิ่มวงเงินการ โอนไปยังบัญชีต่างอนาคารของ คุณได้เมื่อยืนยันบัญชีสำเร็จ โดยมีรายละเอียดวงเงินไหม่ ดังนี้

วงเงินการโอนต่อครั้ง : 2,000,000 บาท วงเงินการโอนสูงสุดต่อวัน : 5,000,000 บาท

เพิ่มบัญชีต่างธนาคารของฉัน

3909900049

÷

ยืนยันแล้ว

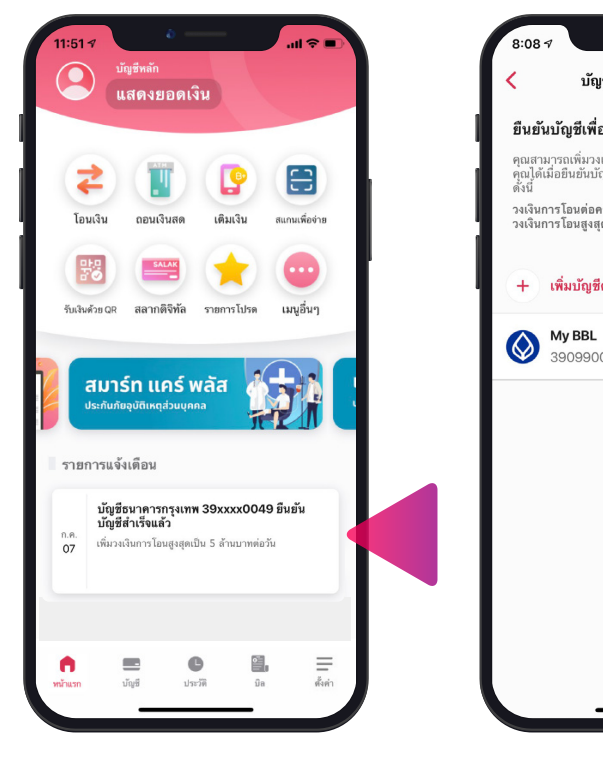

ระบบแจ้งผลการตรวจสอบ ที่ "รายการแจ้งเตือน" ในหน้าแรก

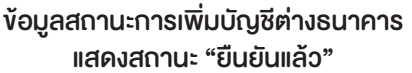

#### ึกรณียืนยันไม่สำเร็จ

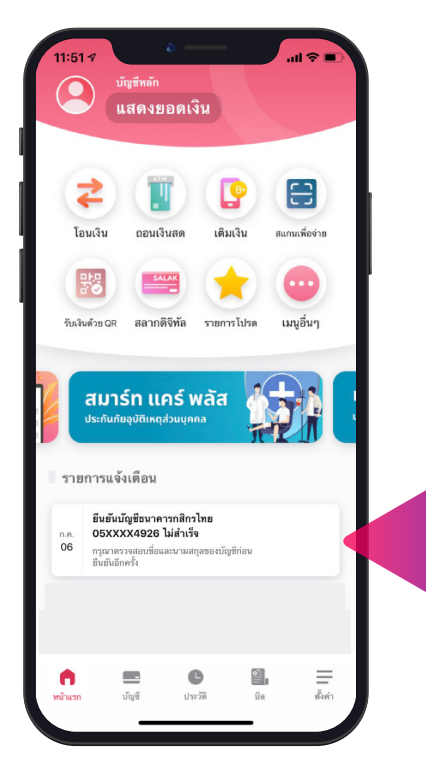

ระบบแจ้งผลการตรวจสอบ ที่ "รายการแจ้งเตือน" ในหน้าแรก

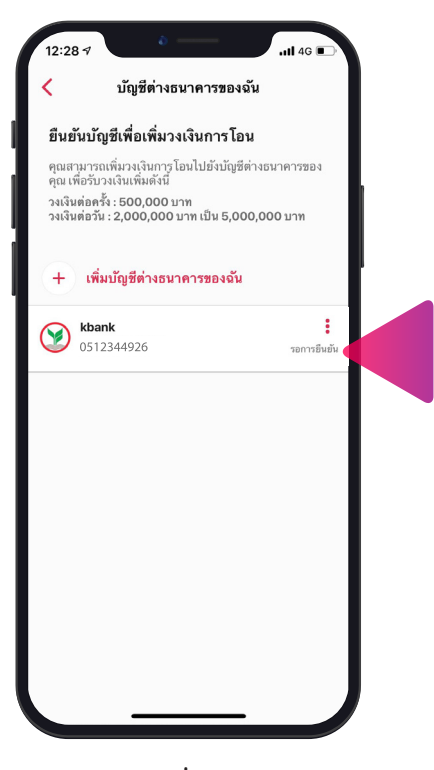

้ง้อมูลสถานะการเพิ่มบัญชีต่างธนาคาร แสดงสถานะ "รอการยืนยัน" กรุณาตรวจสอบ ้ชื่อ-นามสกุล ก่อนทำการยืนยันใหม่อีกครั้ง

## **่งั้นตอนการกำหนดวงเงินการทำรายการ**

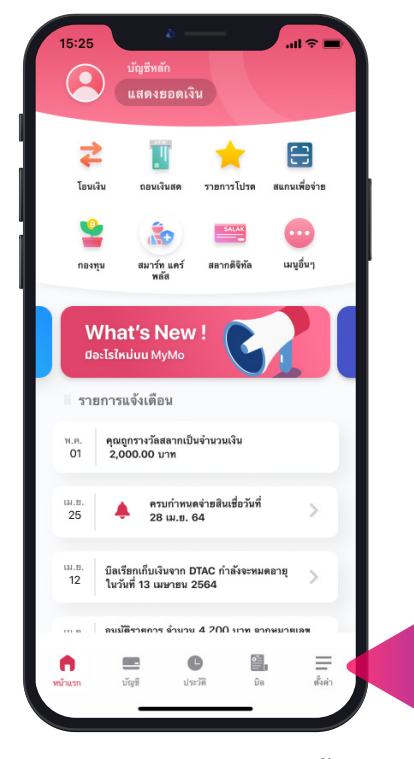

เข้าสู่ระบบ MyMo เลือกแถบ "ตั้งค่า"

| การทำธุรกรรม<br>GSB พร้อมเพย์ ><br>เดือนเพื่อจ่าย ><br>รายการโอนเงินล่วงหน้า ><br>วงเงินทำรายการรายวัน ><br>บัญชีต่างธนาคารของฉัน ><br>ความปลอดภัย<br>แสดงบัญชีบน MyMo ><br>เปลี่ยนรหัลผ่าน ><br>เปิดใช้ Face ID                       | 4:12 🕫               |                |                  | ul 🗢 🚱      |  |
|----------------------------------------------------------------------------------------------------|----------------------|----------------|------------------|-------------|--|
| GSB พร้อมเพย์   >     เดือนเพื่อจ่าย   >     รายการโอนเงินล่วงหน้า   >     วงเงินทำรายการรายวัน   >     บัญชีต่างธนาคารของฉัน   >     ความปลอดภัย      แสดงบัญชีบน MyMo   >     เปลี่ยนวหัลผ่าน   >     เปิดใช้ Face ID      การตั้งคำ | การทำธุรกรรม         |                |                  |             |  |
| เดือนเพื่อจ่าย ><br>รายการโอนเงินล่วงหน้า ><br>วงเงินทำรายการรายวัน ><br>บัญซีต่างธนาคารของฉัน ><br>ความปลอดภัย<br>แสดงบัญซีบน MyMo ><br>เปลี่ยนรหัสผ่าน ><br>เปิลี่ยนรหัสผ่าน >                                                       | GSB พร้อมเพย์        |                |                  | >           |  |
| รายการโอนเงินล่วงหน้า ><br>วงเงินทำรายการรายวัน ><br>บัญชีต่างธนาคารของฉัน ><br>ความปลอดภัย<br>แสดงมัญชีบน MyMo ><br>เปลี่ยนรหัสผ่าน ><br>เปิตใช้ Face ID                                                                              | เดือนเพื่อจ่าย       |                |                  | >           |  |
| วงเงินทำรายการรายวัน ><br>บัญชีต่างธนาคารของจัน ><br>ความปลอดภัย<br>แสดงบัญชีบน MyMo ><br>เปลี่ยนรหัสผ่าน ><br>เปิดใช้ Face ID                                                                                                    | รายการโอนเงินล่วงหน้ | 'n             |                  | >           |  |
| บัญชีต่างธนาคารของฉัน                                                                                                    | วงเงินทำรายการรายวัง | u              |                  | >           |  |
| ความปลอดภัย<br>แสดงบัญชีบน MyMo ><br>เปลี่ยนรหัสผ่าน ><br>เปิดใช้ Face ID                                                                                                    | บัญชีต่างธนาคารของฉั | ัน             |                  | >           |  |
| แสดงบัญขีบน MyMo                                                                                                    | ความปลอดภัย          |                |                  |             |  |
| เปลี่ยนรหัลผ่าน ><br>เปิดใช้ Face ID                                                                                                    | แสดงบัญชีบน MyMo     |                |                  | >           |  |
| เปิดใช้ Face ID                                                                                                    | เปลี่ยนรหัสผ่าน      |                |                  | >           |  |
| การตั้งค่า                                                                                                    | เปิดใช้ Face ID      |                |                  |             |  |
|                                                                                                    | การตั้งค่า           |                |                  |             |  |
| ค 🗨 C 🔠 💳<br>หน้าแรก ปัฐชี ประวัติ ยิต สั้งค่า                                                                                                    | คนับแรก บัญชี        | <b>נ</b> פגר נ | <b>ດີ</b><br>ນິສ | <br>ตั้งก่า |  |

กดเลือก "วงเงินทำธายการรายวัน"

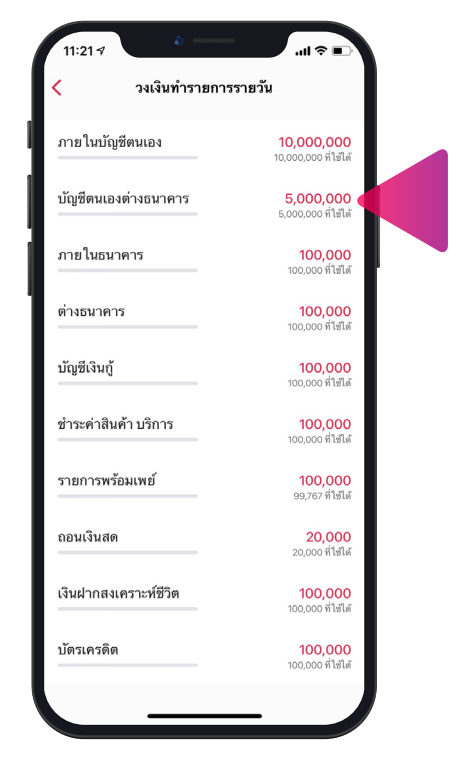

้ ข้อมูลวงเงินทำรายการรายวัน สำหรับบัญชีต่างธนาคารงองตนเอง

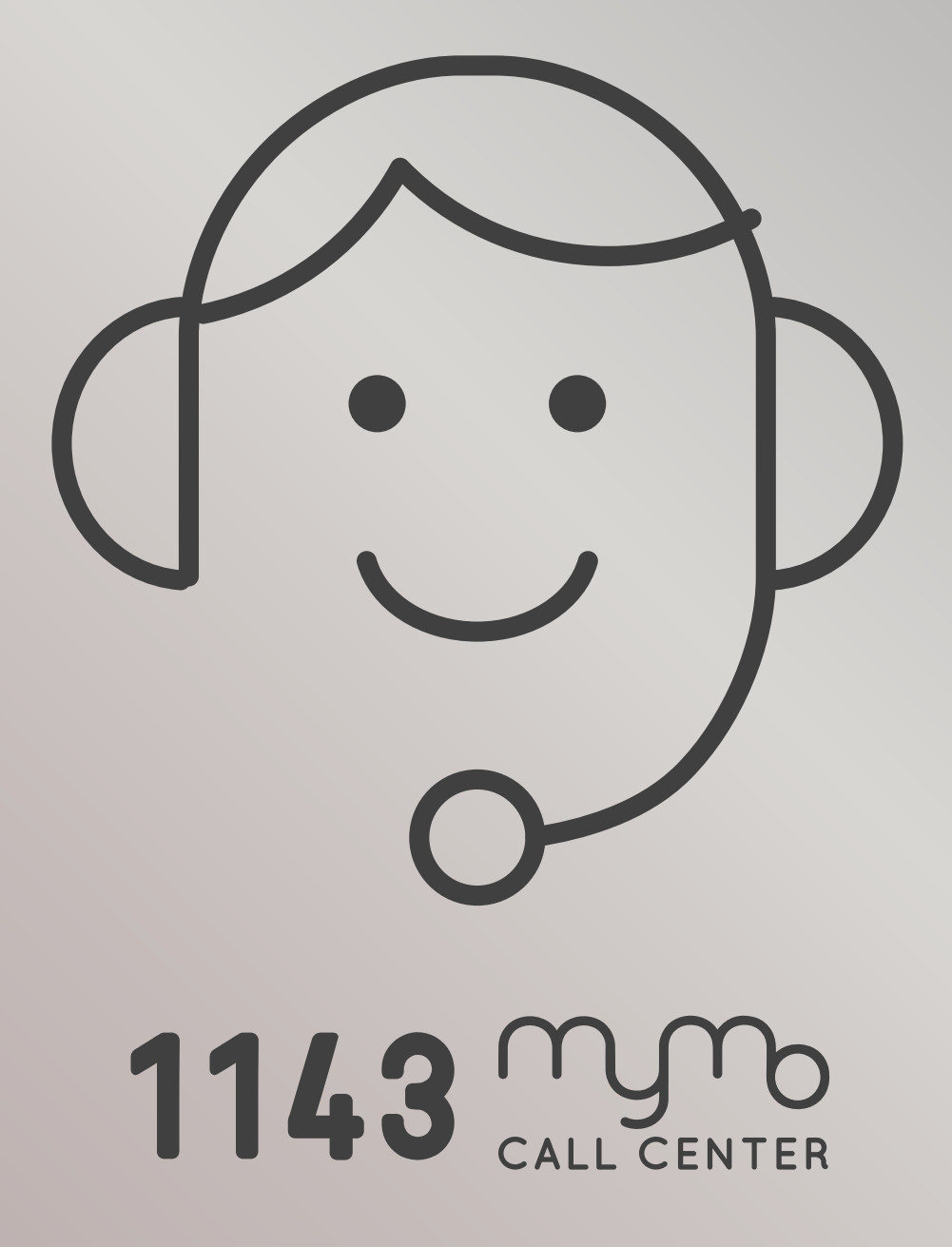

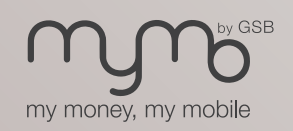

www.mymobygsb.com